ابتدا وارد سایت reg.tvu.ac.ir شوید و «ورود دانشجویان» را انتخاب نمایید.

| × +         | ▼   <b>C</b> ] Q Seal                                                      | rch 👌 自                                    |
|-------------|----------------------------------------------------------------------------|--------------------------------------------|
|             | دانسگاه فنی و حرفه ای                                                      |                                            |
|             | نرم افزار جامع آموزش دانشگاه فنی و حرفه ای                                 | فایل های راهنما                            |
| ورود اساتيد | ورود کارکنان ورود دانشجویان                                                | کد استاندارد سه رقمی مراکز                 |
|             |                                                                            | همکاران و دانشجویان گرامی:                 |
|             |                                                                            | با سلام و احترام                           |
|             | الاعیه های نرم افزار آموزشی ناد به آدرس http://it.tvu.ac.ir مراجعه نمایید. | خواهشمند است جهت آگاهی از <i>آخرین اطا</i> |
|             |                                                                            | با سپاس - دانشگاه فنی و حرفه ای            |
|             |                                                                            |                                            |

سپس نام کاربری(شماره دانشجویی),کلمه عبور(بطور پیش فرض کد ملی بطور کامل (ده رقمی)) و کد تصویر(با هر بار ورود تغییر می کند) را وارد نمایید .

| من من المن المن المن المن المن المن المن | دانشگاه فني و حرفه اي                                                                                                    | دانتگابی سب     | نرم افزار يمپارچ |
|------------------------------------------|----------------------------------------------------------------------------------------------------|-----------------|------------------|
|                                          |                                                                                                    |                 | نامر کاربری :    |
|                                          |                                                                                                    |                 | کلمه عبور :      |
|                                          |                                                                                                    |                 | کد تصویر :       |
|                                          |                                                                                                    | 4BB             |                  |
|                                          |                                                                                                    | ورود به سیستم ا | 2                |
| ITOrbit Co.                              | مجوز استفاده از این نسخه نظام اطلاعاتی دانشگاهی(ناد) در اختیار " <u>دانشگاه</u><br><u>فنی و حرفه ای</u> " است.<br>UMS (ITO.UMS/100K) ver. 9.1.1 (build 20111102-13900811), Copyright<br>© 2003-2014 <u>null</u> . |                 |                  |

پس از ورود به سیستم , مشخصات نمایش داده شده در بالای صفحه سمت چپ را با مشخصات خود را کنترل نمایید .

| ورود : 09:16:18 🖉 تغییر رمز 🗶 خروج | زمان 🕙 [edu@]                           | 🖬 💧 نام کاربر : |
|------------------------------------|-----------------------------------------|-----------------|
| 💿 چاپ صفحه جاری 🕢 راهنما 🛈 درباره  | واحد:   زیرواحد:   نیمسال: 941 🙀 انتخاب |                 |

منوی «ثبت نام دروس دانشجو» و سپس زیرمنوی«مدیریت مالی نیمسال های تحصیلی دانشجو» زیر را انتخاب نمایید .

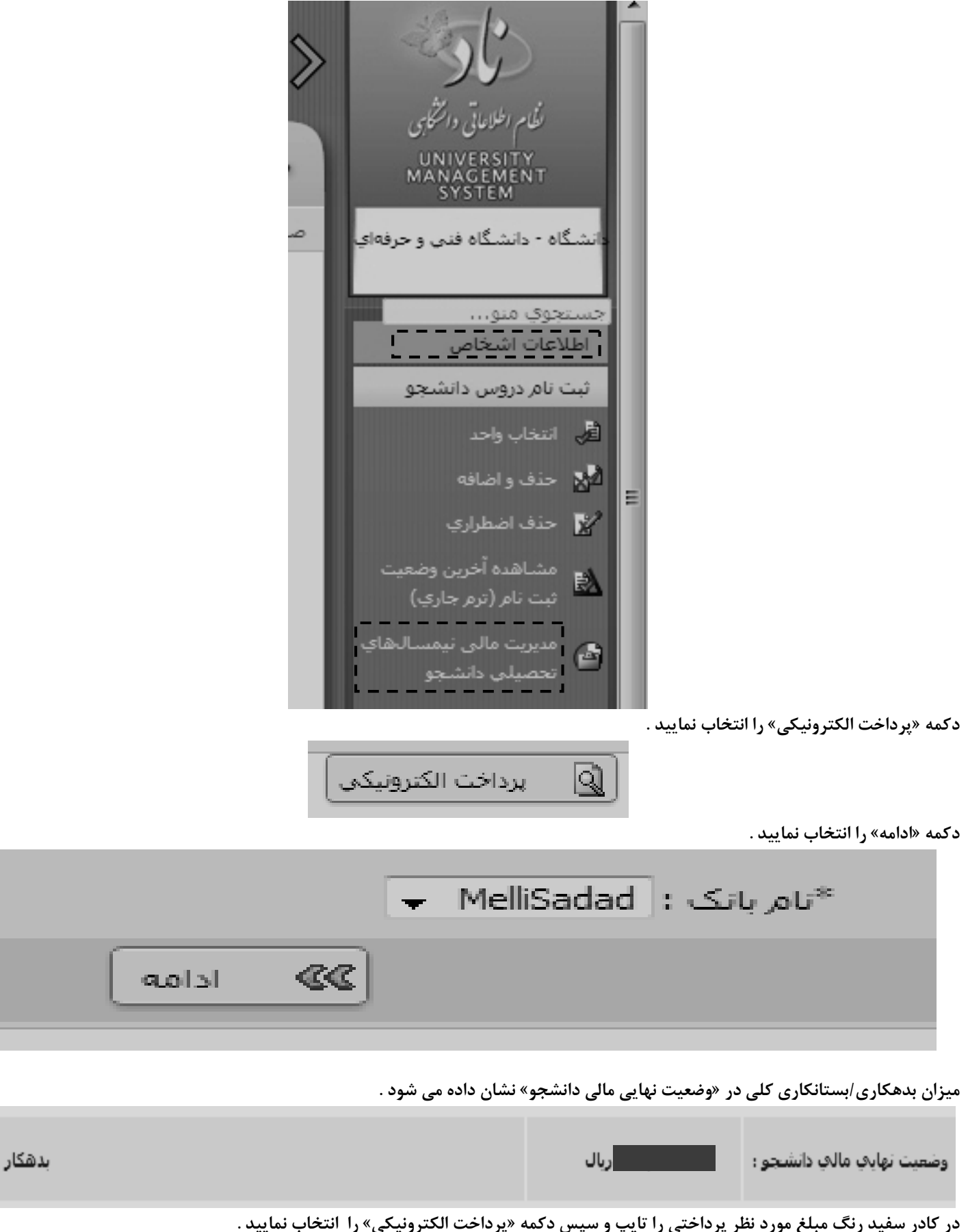

|      |                                          | 3*                | 0 * 7 *                  |                   | <b>3</b> * <b>3</b> | <i></i>             | <b>3</b>  | L.       |  |
|------|------------------------------------------|-------------------|--------------------------|-------------------|---------------------|---------------------|-----------|----------|--|
| ريال | و سهس اقدام به پرداخت الکترونیکی نمائید: | بن بخش وارد نموده | ، مبلغ مورد نظر را در ای | از حد الزام دارید | پرداخت بیش          | در صورتیکه تمایل به |           |          |  |
|      |                                          |                   |                          |                   |                     |                     |           |          |  |
|      |                                          |                   |                          |                   |                     |                     | تدونيكى . | داخت الک |  |
|      |                                          |                   |                          |                   |                     |                     | مرونيتان  |          |  |

درصورت درستی اطلاعات در کادر زیر دکمه «ok» را کلیک نمایید .

| برداخت مبلغ : | انجام عمليات ب |
|---------------|----------------|
| ОК            | Cancel         |

در فرم زیر اطلاعات کارت بانکی(عضو شبکه شتاب) زیر وارد نماید و دکمه «پرداخت» را کلیک نمایید .

| ييد)،            | www.shaparak مراجعه نما    | این رابطه به سایت شاپرک ir.                      | فا جهت اطلاع از اخبار مربوطه در |
|------------------|----------------------------|--------------------------------------------------|---------------------------------|
| مب               | شماره سفارش                | شماره يذيرنده                                    | نام پذیرنده                     |
|                  |                            |                                                  | اموزشکده امام                   |
|                  |                            |                                                  | 💋 اطلاعات کارت                  |
| ΔY               |                            |                                                  | شماره کارت:                     |
| 1.               |                            | اره کارت 16 یا 19 رقمی روف کارت                  |                                 |
| 9 4              |                            |                                                  | رمز دوم کارت؛                   |
| <u> </u>         | فت تموده اید               | دوم که از طریق دستگاه خودیرداز دریاه             | رمز                             |
| جهت اعنیت بیشن   |                            | o Komari 413                                     | :CVV2                           |
| كليد بالا استقاه |                            | (ماه) / (ماد)                                    | <br>تاریخ انقضاف کارت:          |
|                  | اشد                        | کردن تاریخ انقضاف کارت اجباری می با              | وارد                            |
|                  |                            |                                                  | آدرس ایمیل:                     |
|                  | استفاده از (,) وارد تمایید | نتیارک)<br>مورت تمایل میتوانید جندین ایمیل را با | د (اخ                           |
|                  |                            |                                                  |                                 |
|                  |                            |                                                  |                                 |

در صورت ئداشتن رمز دوم کارت , به خودپرداز بانک مربوطه(خودپرداز بانک ملی برای کارت بانک ملی و ...) مراجعه نمایید . در ادامه بر روی دکمه «تکمیل خرید» کلیک نمایید تا پرداخت شما ثبت شود .

|               | شماره ارجاع :         |
|---------------|-----------------------|
| اموزشکده امام | ام پذیرنده :          |
|               | شماره پایانه :        |
|               | درس سایت پذیرنده :    |
|               | مبلغ :                |
|               | شماره کارت :          |
|               | بانک صادر کننده :     |
|               | ناریخ و زمان تراکنش : |
| خريد          | وع تراكنش:            |
|               | شماره پیگیری :        |